## **Configuring Helpjuice**

Configuring Helpjuice for SSO enables administrators to manage their users using Citrix Gateway. Users can securely log on to Helpjuice using their enterprise credentials.

To configure Helpjuice for SSO through SAML, follow the steps below:

- 1. In a browser, type the URL, <u>https://helpjuice.com/users/sign\_in</u> and press **Enter**.
- 2. Type your credentials and click **Sign In**.

| O Helpjuice                                   |      |
|-----------------------------------------------|------|
| Welcome Back!                                 |      |
| È-mail                                        |      |
| Password                                      |      |
| Sign In                                       |      |
| Forgot your password? Create A Helpjuice Acco | ount |
| G<br>Google Apps                              |      |
| Custom Authentications                        |      |
| Single Sign On, LDAP and Active Directory     |      |
| \$ +1 (800) 970 3029                          | com  |
|                                               |      |

3. On the Dashboard page, navigate to **Your profile name > Settings** in the left pane.

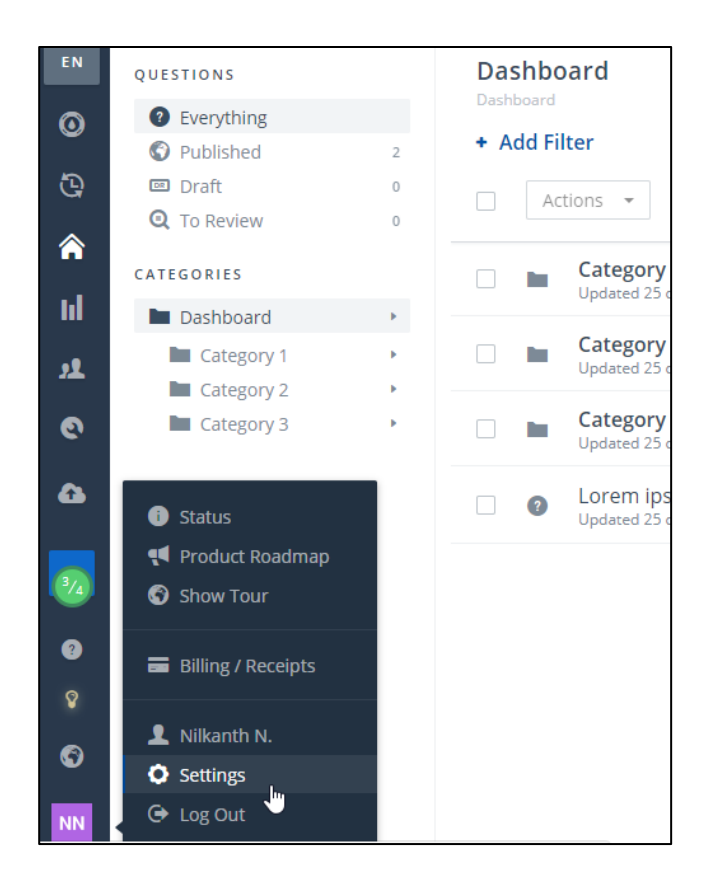

4. Under Company Settings, click Single Sign On.

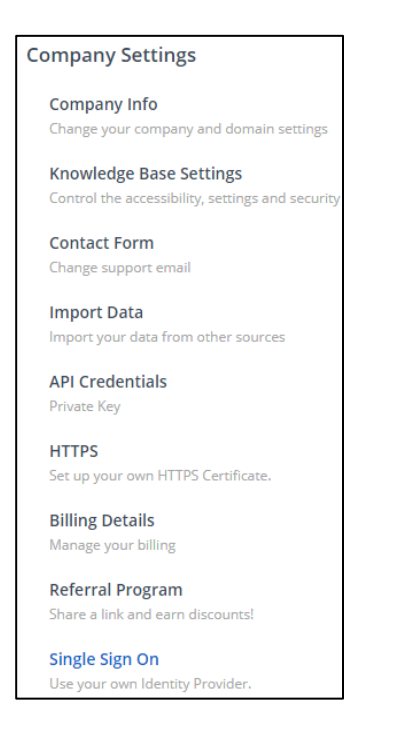

5. On the Single Sign On page, type the following information:

| SSO Domain                                                                                                    |
|----------------------------------------------------------------------------------------------------|
| The domain your users' emails are under (user@company.com). Helpinice uses this to auto-create new users                                                                                                    |
|                                                                                                    |
|                                                                                                    |
|                                                                                                    |
| SSO Company                                                                                                    |
| See Company                                                                                                    |
| The name of your company wronin your identity Provider. Helpjuide uses this to auto-create new users that do not have an email matching your 550 Domain.                                                                                                    |
| Your Company                                                                                                    |
|                                                                                                    |
| Identity Provider 101                                                                                                    |
| leaning Fronder OKL                                                                                                    |
| The UKL Helpjuice will send your users to authenticate.                                                                                                    |
|                                                                                                    |
|                                                                                                    |
| Longert LIPI (Restr)                                                                                                    |
| Logour over (bera)                                                                                                    |
| Optional. The URL Helpjuice will send your users to logout.                                                                                                    |
|                                                                                                    |
|                                                                                                    |
|                                                                                                    |
| Hingerprint                                                                                                    |
| The SHA1 lingerprint of the SAML certificate. Obtain this from your SAML identity provider.                                                                                                    |
|                                                                                                    |
|                                                                                                    |
|                                                                                                    |
| IDP Metadata (XML)                                                                                                    |
| When using Okta.                                                                                                    |
| Construction of the second structure of the second structure of the second str |
| and the strength of the strength of the strength os strength of the strength of the strength of the strength of the strength of the strength os strength os strength os strength os strength os strength os strength os strength os strength os strength os strength os strength os strength o |
| a second of the second second s                                                                                                    |
|                                                                                                    |
|                                                                                                    |
|                                                                                                    |
| Control and a strain of any stability of the strain of the strain of the |
|                                                                                                    |
|                                                                                                    |
| and the second second second second second second second second second second second second second second second                                                                                                    |
| 22. TOTAL CONTRACTOR CONTRACTOR AND AND AND AND AND AND AND AND AND AND                                                                                                    |
| นามากการแรงเป็นกระเรราะมีปฏายางปลามากระบานการสารการการการการการการการการการการการการกา                                                                                                    |
|                                                                                                    |
| Advanced                                                                                                    |
|                                                                                                    |
| Issuer 3                                                                                                    |
| The issuer to be sent with the request. Used by Active Directory Federation Services.                                                                                                    |
|                                                                                                    |
|                                                                                                    |

- i. **SSO Domain**: Type the domain your users' emails are under. For example, user@company.com.
- ii. **IDP Metadata (XML)**: Enter the IDP metadata. **Note:** 
  - In this case, you can either fill the fields **Identity Provider URL** + **Fingerprint** (in SHA1 format) OR **IDP Metadata**.
  - It supports SHA256 algorithm (signature algorithm & Digest algorithm)
- iii. **Issuer**: Type a unique issuer ID.
- 6. Click **Save**.

The SSO configuration is completed.